#### **Educação Financeira**

Prof: Marcelo

Primeiramente entrar em escritório LibreOffice Cal

Construção de uma planilha inteligente

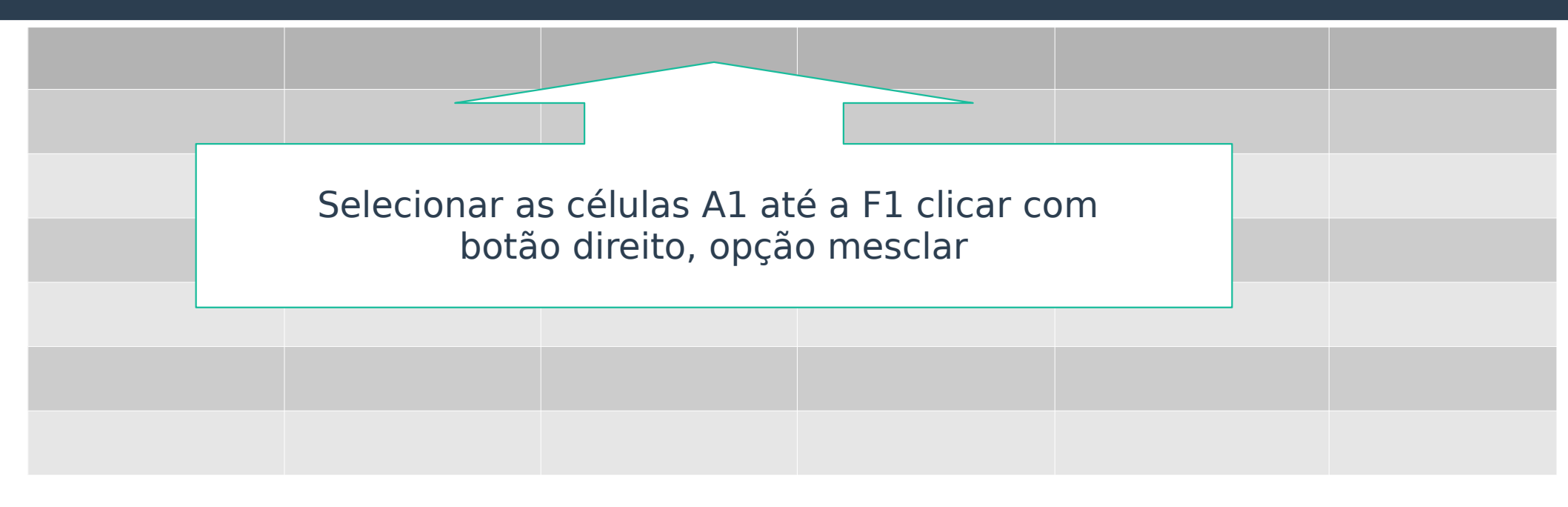

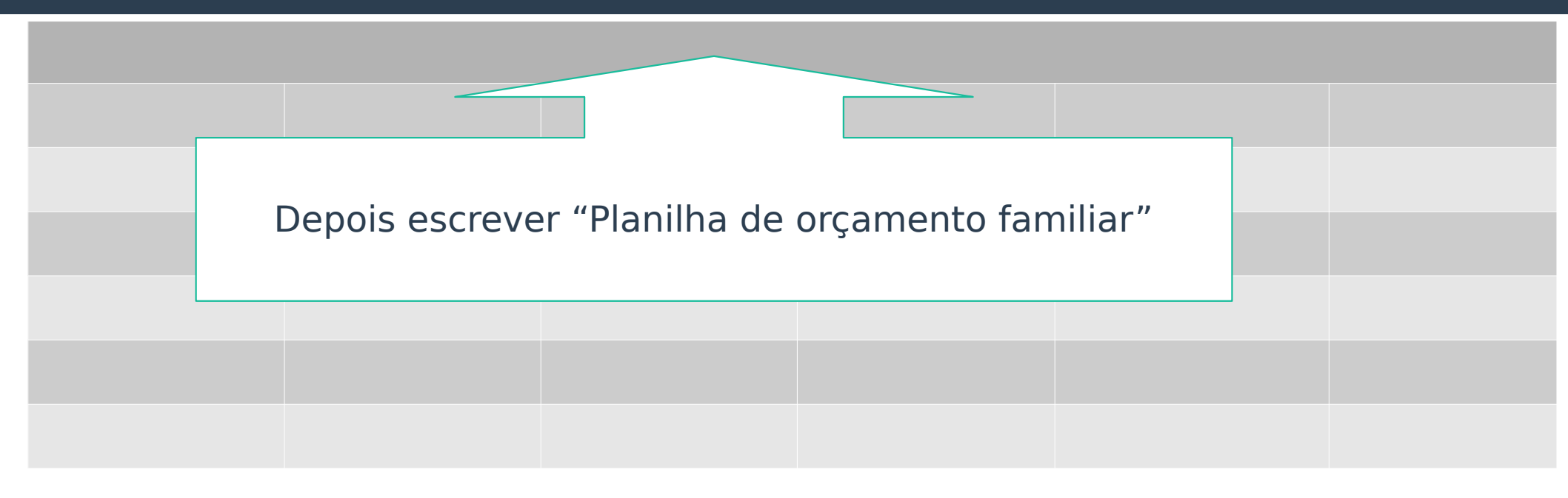

| Planilha de Orçamento Familiar |       |          |       |  |  |  |  |  |
|--------------------------------|-------|----------|-------|--|--|--|--|--|
| Despesas                       | Valor | Receitas | Valor |  |  |  |  |  |
|                                |       |          |       |  |  |  |  |  |
|                                |       |          |       |  |  |  |  |  |
|                                |       |          |       |  |  |  |  |  |
|                                |       |          |       |  |  |  |  |  |
|                                |       |          |       |  |  |  |  |  |
|                                |       |          |       |  |  |  |  |  |
|                                |       |          |       |  |  |  |  |  |
|                                |       |          |       |  |  |  |  |  |

| Planilha de Orçamento Familiar |                  |               |                  |       |                     |  |  |  |
|--------------------------------|------------------|---------------|------------------|-------|---------------------|--|--|--|
| Despesas                       | Valor            | Receitas      | Valor            |       |                     |  |  |  |
|                                |                  |               |                  |       |                     |  |  |  |
|                                |                  |               |                  |       |                     |  |  |  |
|                                |                  |               |                  |       |                     |  |  |  |
|                                |                  |               |                  |       |                     |  |  |  |
|                                |                  |               |                  |       |                     |  |  |  |
|                                |                  |               |                  |       |                     |  |  |  |
|                                |                  |               |                  |       |                     |  |  |  |
| Despesa Total                  | =SOMA(B3:<br>B9) | Receita Total | =SOMA(D3:D<br>9) | Saldo | =SOMA(D10;-<br>B10) |  |  |  |